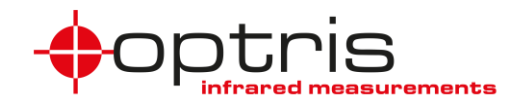

## Installation und Einbindung von IR-Kamera und visueller Kamera in die iSpy-Software

Es besteht die Möglichkeit über eine Software auf einem Bildschirm das Bild der Infrarotkamera zusammen mit dem Bild der visuellen Kamera darstellen zu lassen. Im Folgenden wird beschrieben, wie beide Kameras über den USB-Server und eine LAN-Verbindung eingerichtet werden.

Die IR- und die VIS-Kamera können über verschiedene, frei verfügbare Softwareprogramme (Freeware) eingebunden werden, z.B. *Security Eye* (<u>www.security-eye-software.com</u>) oder *iSpy*. Im Folgenden wird die Einbindung über iSpy von Softonic erklärt – diese Software können Sie hier herunterladen: <u>https://ispy.de/softonic.com</u>

**Hinweis**: Die Nutzung von **Security Eye** oder **iSpy** ist lediglich eine Empfehlung - Optris übernimmt für eine fehlerfreie Funktion dieser Softwareprodukte im Einsatz mit unseren IR- und VIS-Kameras keinerlei Garantie.

Die Schritte 1 bis 4 beschreiben dabei die Installation der Software und das Einbinden der beiden Kamerabilder in der Software.

Der Schritt **5** beschreibt das automatische Starten der Software *iSpy* mit den beiden Kamerabildern nach einem Neustart des Rechners.

Gehen Sie dabei wie folgt vor:

- 1. Verbinden des LAN-Kabels an einen PoE-fähigen Switch, der Switch muss sich im selben Netzwerk wie der Rechner befinden.
- **2.** Starten Sie die mitgelieferte Software "USB-Umlenkung konfigurieren". Der USB-Server mit den angeschlossenen Geräten wird nun erkannt.

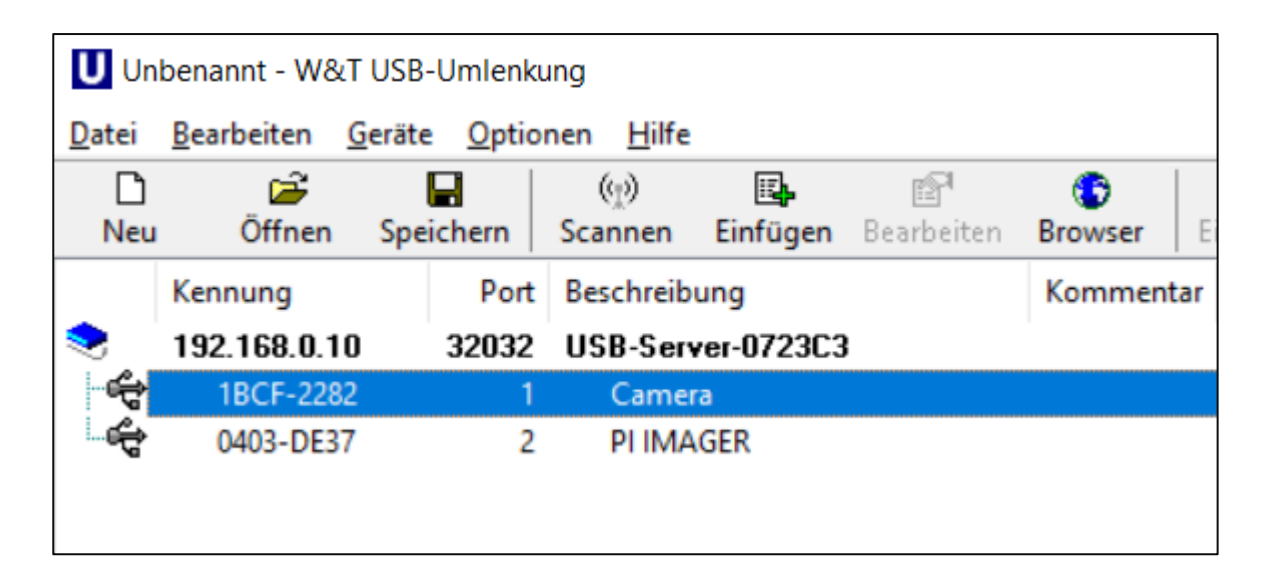

- a. Rechtsklick auf Camera und Klick auf Gerät einbinden, erweitert
- **b.** Es kommt eine Abfrage: Wann und wie lange wollen Sie das Gerät benutzen? Markieren Sie: permanent und Klick auf OK
- c. Schritte a und b ebenfalls bei PI IMAGER wiederholen

Outdoor protective housing with VisCam\_D2023-01-B

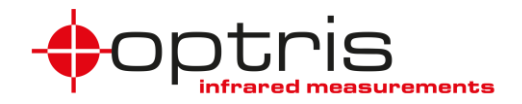

- Starten Sie die Software der PIX Connect und richten Sie die Verbindung mit der IR-Kamera ein
  a. Verbinden Sie die IR-Kamera über Geräte → Ethernet aktivieren
  - b. Um das IR-Bild über den Webserver aufzurufen sind folgende Einstellungen notwendig. Klicken Sie dazu auf Extras → Konfiguration und nehmen Sie folgende Einstellungen vor:
    - > Unter dem Reiter Externe Kommunikation den Modus Webserver wählen
    - Modus: Nur IR-Bild
    - > **Portnummer:** beliebig (merken)
    - > Häkchen bei Autostart setzen
    - Start klicken, um den Server zu starten, der Serverstatus ändert sich zu "Server is running" und der Server Status Balken wird grün
    - > **OK** klicken

| onfiguratio | on         |             |             |           |              |             |           |          |             |             |         |           |
|-------------|------------|-------------|-------------|-----------|--------------|-------------|-----------|----------|-------------|-------------|---------|-----------|
| llgemein N  | Nessfelder | Tempera     | turprofile  | TempZ     | eit-Diagramr | n Gerät     | Gerät     | (PIF)    | Referenzien | ung Aufna   | hme     | Wiedergab |
| chnappschi  | üsse / Zwi | ischenablag | ge Getrig   | gerte Auf | nahme / Sc   | hnappsch    | üsse B    | ildschir | maufnahme   | Histogram   | m       |           |
| rw. Messein | stell. Me  | essfarben   | IR-Bild An  | ordnung   | Alarme E     | Freignis-Gr | abber b   | xterne   | e Kommunika | tion Erw. I | Layoute | einstell. |
| Modus       |            |             |             |           |              |             |           |          |             |             |         |           |
| O Aus       | 0          | Connect S   | DK (IPC)    | 0         | COM-Port     | © W         | ebserve   | r        |             |             |         |           |
| Modus       |            |             |             |           |              |             |           |          |             |             |         |           |
| Nur IR      | Bild (St   | reaming mi  | it Infos im | Bild und  | auch im "Hi  | idden Mod   | e")       |          |             |             |         |           |
| O Fullsc    | reen       | C           | ) Applikat  | ion       | 0            | Benutzer    | definiert |          |             |             |         |           |
| Serverein   | stellungse | 0           |             |           |              |             |           |          |             |             |         |           |
|             | stonungson |             |             | _         |              |             |           |          | 1.1         |             |         |           |
| Port:       | 8080       | <b>÷</b>    |             | Framera   | ate[Hz]      |             | 20        |          | -           |             |         |           |
| Server St   | atus       |             |             | Serveri   | s Stopped    |             |           |          |             |             |         |           |
|             |            |             |             |           |              |             | <b>0</b>  |          | ~           | _           |         |           |
| Link:       | http://12  | 7.0.0.1:808 | <u>so</u>   | Auto      | start        |             | Start     |          | Stop        |             |         |           |
| IP-Addres   | se für Lin | k: Localho  | st (127.0.0 | ).1)      |              |             |           |          |             |             |         | `         |
|             |            |             |             |           |              |             |           |          |             |             |         |           |
|             |            |             |             |           |              |             |           |          |             |             |         |           |
|             |            |             |             |           |              |             |           |          |             |             |         |           |
|             |            |             |             |           |              |             |           |          |             |             |         |           |
|             |            |             |             |           |              |             |           |          |             |             |         |           |
|             |            |             |             |           |              |             |           |          |             |             |         |           |
|             |            |             |             |           |              |             |           |          |             |             |         |           |
|             |            |             |             |           |              |             |           |          |             |             |         |           |
|             |            |             |             |           |              |             |           |          |             |             |         |           |

Über die Linkadresse kann mit der Portnummer das IR-Bild über einen Browser aufgerufen werden.

- 4. Installation und Starten von *iSpy* 
  - a. Installieren Sie die Software *iSpy* auf Ihrem Rechner und starten Sie die Software.
  - b. Nun binden Sie das IR-Bild der IR-Kamera in die Software ein: Klicken Sie auf Add → IP Camera

Outdoor protective housing with VisCam\_D2023-01-B

2

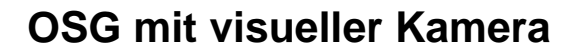

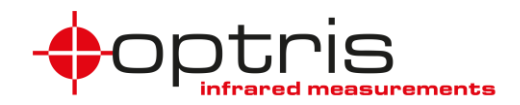

c. Tragen Sie unter dem Reiter FFMPEG (H264) bei URL die IP-Adresse mit der Portnummer im Format http://IP-Adresse:Portnummer ein, klicken Sie auf OK und dann auf Finish

| 💽 Video S | ource                                                                    |                                                                       |                                                         |                                          |         |       |        |       |        |       |        | $\times$ |
|-----------|--------------------------------------------------------------------------|-----------------------------------------------------------------------|---------------------------------------------------------|------------------------------------------|---------|-------|--------|-------|--------|-------|--------|----------|
| JPEG URL  | MJPEG URL                                                                | FFMPEG (H264)                                                         | VLC Plugin                                              | Local Device                             | Desktop | XIMEA | Kinect | ONVIF | Custom | Clone |        |          |
| URL       | http://127                                                               | 0.0.1:8081                                                            |                                                         |                                          | $\sim$  |       |        |       |        |       |        |          |
| RTSP Mod  | Enter a<br>exampl<br>rtsp://i<br>http://<br>c:/your<br>de<br>TCP<br>Test | l local path to a vide<br>es:<br>usemame password<br>r_video_file mp4 | eo file or a UF<br>@192.168.1.<br>@192.168.1.<br>se GPU | RL to a stream.<br>10/<br>33/videostream | .asf    |       |        |       |        |       |        |          |
| IP Camera | With Wizard                                                              |                                                                       |                                                         |                                          |         |       |        | Help  | Adva   | inced | Cancel | ОК       |

d. Binden Sie nun die visuelle Kamera ein, klicken Sie dazu auf Add → Local Camera Unter dem Reiter Local Device kann bei Video Resolution die maximale Auflösung von 1280 x 720 Pixel gewählt werden.

| Video Source          |                           |              |         |       |        |       |        |       |        | ×  |
|-----------------------|---------------------------|--------------|---------|-------|--------|-------|--------|-------|--------|----|
| JPEG URL MJPEG URL    | FFMPEG (H264) VLC Plugir  | Local Device | Desktop | XIMEA | Kinect | ONVIF | Custom | Clone |        |    |
| Video Device          | Camera 🗸                  |              |         |       |        |       |        |       |        |    |
| Video Input           | Not Supported $\sim$      |              |         |       |        |       |        |       |        |    |
| Capture Mode          | Video O Photo             |              |         |       |        |       |        |       |        |    |
| Video Resolution      | 1280 x 720 (24 bit up 🗸 🗸 |              |         |       |        |       |        |       |        |    |
| Snapshots Resolution  | 1280 x 720 (24 bit) 🛛 🗸   |              |         |       |        |       |        |       |        |    |
|                       | Automatic Image Setting   | s            |         |       |        |       |        |       |        |    |
|                       |                           |              |         |       |        |       |        |       |        |    |
|                       |                           |              |         |       |        |       |        |       |        |    |
|                       |                           |              |         |       |        |       |        |       |        |    |
| IP Camera With Wizard |                           |              |         |       |        | Help  | Adva   | anced | Cancel | OK |

- 5. Die Software *PIX Connect* muss im Hintergrund laufen, damit das IR-Bild auf dem Webserver abgebildet wird. Folgen Sie den Schritten **a.** und **b.** um *PIX Connect* automatisch und im Hintergrund zu starten.
  - a. Kopieren Sie die Verknüpfung von PIX Connect in den Autostartordner
    - i. Aufrufen des Autostartordners über **WINDOWS-Taste + R** : und **shell:startup** in die Kommandozeile eingeben
  - b. Klicken Sie mit der rechten Maustaste auf die Verknüpfung und fügen Sie folgendes bei Ziel hinzu: [Leerzeichen]/nosplash /invisible, im Beispiel hier: "C:\Program Files (x86)\Optris GmbH\PIX Connect\Imager.exe" /nosplash /invisible

Sollte nach einem Neustart des Rechners gewünscht sein, dass ebenfalls die *iSpy* automatisch startet, so kann auch die Verknüpfung von *iSpy* in den Autostartordner angelegt werden

Outdoor protective housing with VisCam\_D2023-01-B

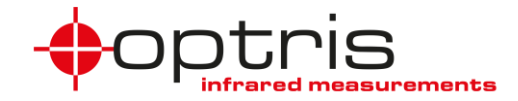

## Kontakt Informationen

Für weitere Fragen kontaktieren Sie bitte:

Optris GmbH Ferdinand-Buisson-Str. 14 13127 Berlin Germany

Tel.: +49 30 500197-0 Fax.: +49 30 500197-10

email: info@optris.com web: www.optris.com

Outdoor protective housing with VisCam\_D2023-01-B